# ISOlutions 利用説明

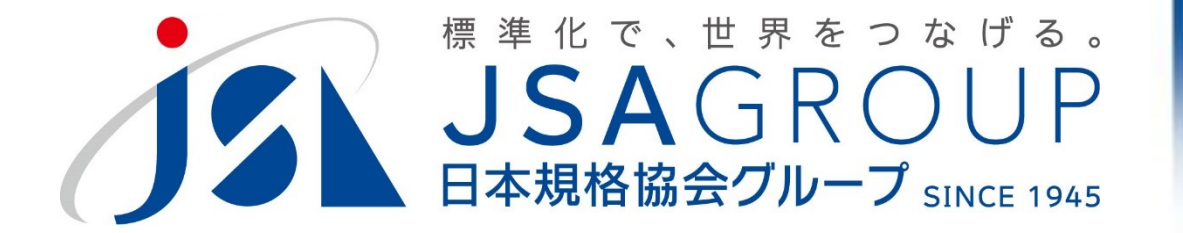

## 2021年5月26日版 標準化総括チーム

Copyright 2021 JSA GROUP. All Rights Reserved.

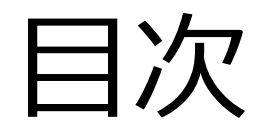

- 1. 概要
- 2.実際の使用について
  2.1.サインイン
  2.2.委員会ページ概要
  2.3.文書の受領とダウンロード
  2.4.日程調整・各種案件への意見表明
  2.5.プロジェクト進捗確認
- 3. 詳細マニュアル

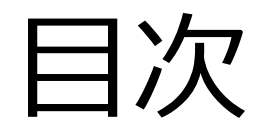

1. 概要

2.実際の使用について
 2.1.サインイン
 2.2.委員会ページ概要
 3.文書の受領とダウンロード
 4.日程調整・各種案件への意見表明
 2.5.プロジェクト進捗確認

3. 詳細マニュアル

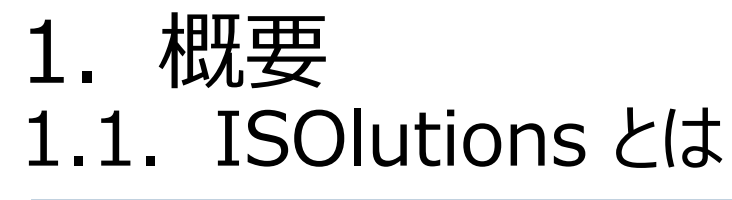

▶ 国家、または国際レベルの標準化活動をサポートするITツール
 ▶ ISOより各国の標準化機関向けに提供されているサービス

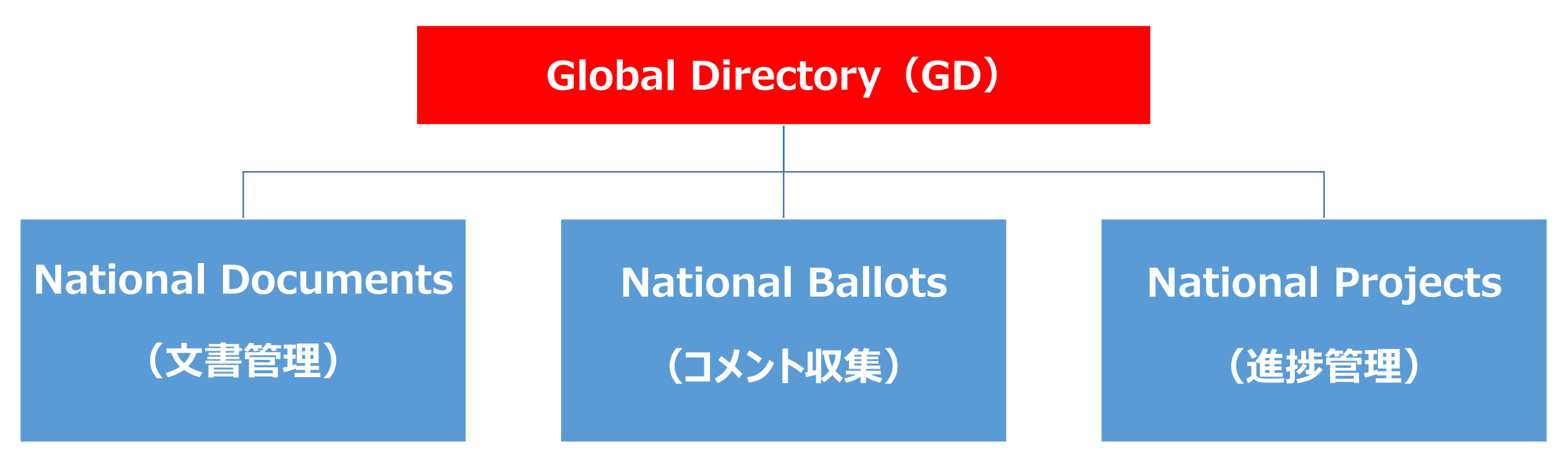

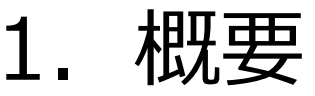

# 1.2. 委員会サイクルと ISOlutions との関係

- ➢ ISOlutionsにおける規格開発の委員会サイクル
- 赤字で記載されたフローにおいてISOlutionsが活用可能

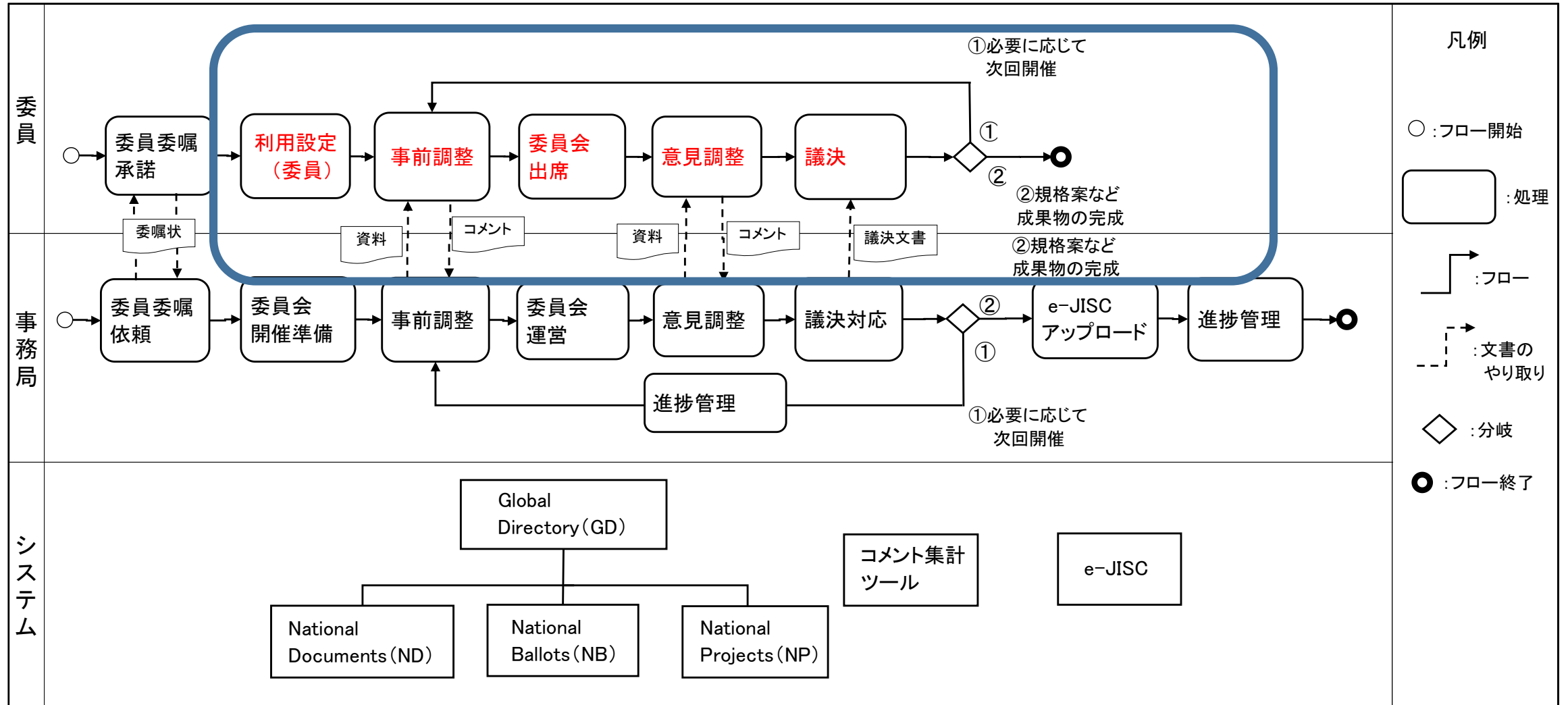

4

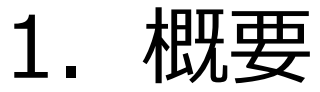

# 1.3. ISOlutions における主な機能

#### ▶ 主な機能及び機能の名称

| ISOlutions の主な機能                                | ISOlutions の機能名称                   |
|-------------------------------------------------|------------------------------------|
| 委員会、委員会事務局、委員(委員長)、関係者の登録及び役割<br>の紐付け、審議団体の登録、他 | Global Directory (GD)<br>(JSA側で管理) |
| 委員会文書の情報共有、関係者間における各種連絡事項の共有                    | 1<br>National Documents            |
| 電子上での意見収集<br>(委員会の日程調整、コメント収集、審議決定 等)           | 2<br>National Ballots              |
| 規格開発のための進捗管理                                    | ③ National Projects                |

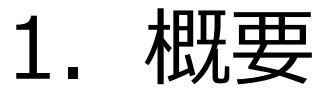

1.4. ISOlutions における各種情報管理

## ➤ Global Directory (GD) への登録

| <ul> <li>個人情報の登録・変更・削除</li> </ul>                                                                                                    |                                                                                                    | 国内団体の登録・変更・削除<br>・ 個人情報の紐付け                                               |
|----------------------------------------------------------------------------------------------------|----------------------------------------------------------------------------------------------------|---------------------------------------------------------------------------|
| Home Q Search      Buside JSA × ▲     Welcome to Global Directory !                                                                                      |                                                                                                    |                                                                           |
| PERSONS                                                                                                    | COMMITTEES                                                                                                    | ORGANIZATIONS                                                             |
| REPORTS<br>• List of reports<br>QUICK LINKS<br>• Experts' roles in committees<br>• Users administrated by an organization<br>• User administrators of GD | <ul> <li>All person roles</li> <li>All committee roles</li> <li>All organization roles</li> <li>National committee mappings</li> </ul> | HELP<br>• Quick start guide<br>• User guide and FAQ<br>• Contact Helpdesk |
| Latest News & Announcements<br>December 2020<br>Enhancements<br>• New Feature<br>• 委員<br>• 個人<br>(委員書                                                    | .会の登録・変更・削除<br>.情報の役割の紐付け<br>長、委員、委員会事務局、委員会                                                                                           | ≧事務局補助、オブザーバ)                                                             |

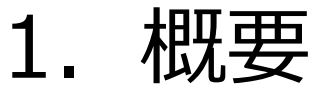

# 1.5. 委員会サイクルと ISOlutions との関係

## ➢ ISOlutions における規格開発の委員会サイクル

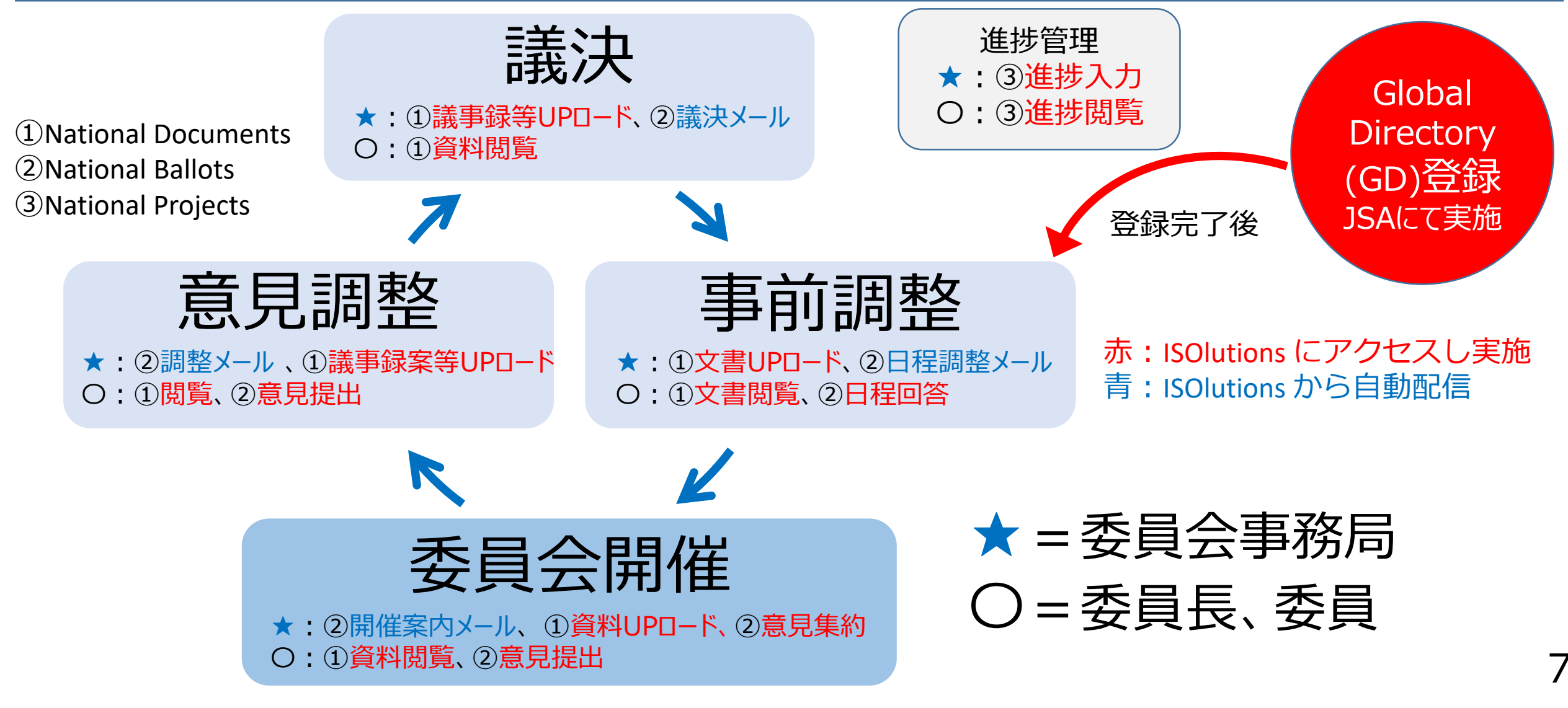

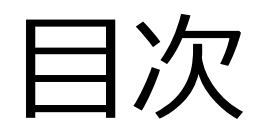

1. 概要

2.実際の使用について
2.1.サインイン
2.2.委員会ページ概要
2.3.文書の受領とダウンロード
2.4.日程調整・各種案件への意見表明
2.5.プロジェクト進捗確認

3. 詳細マニュアル

# 2. 実際の使用について 2.1. サインイン

### ▶ 初期設定(パスワード)

• 下記メールが到達

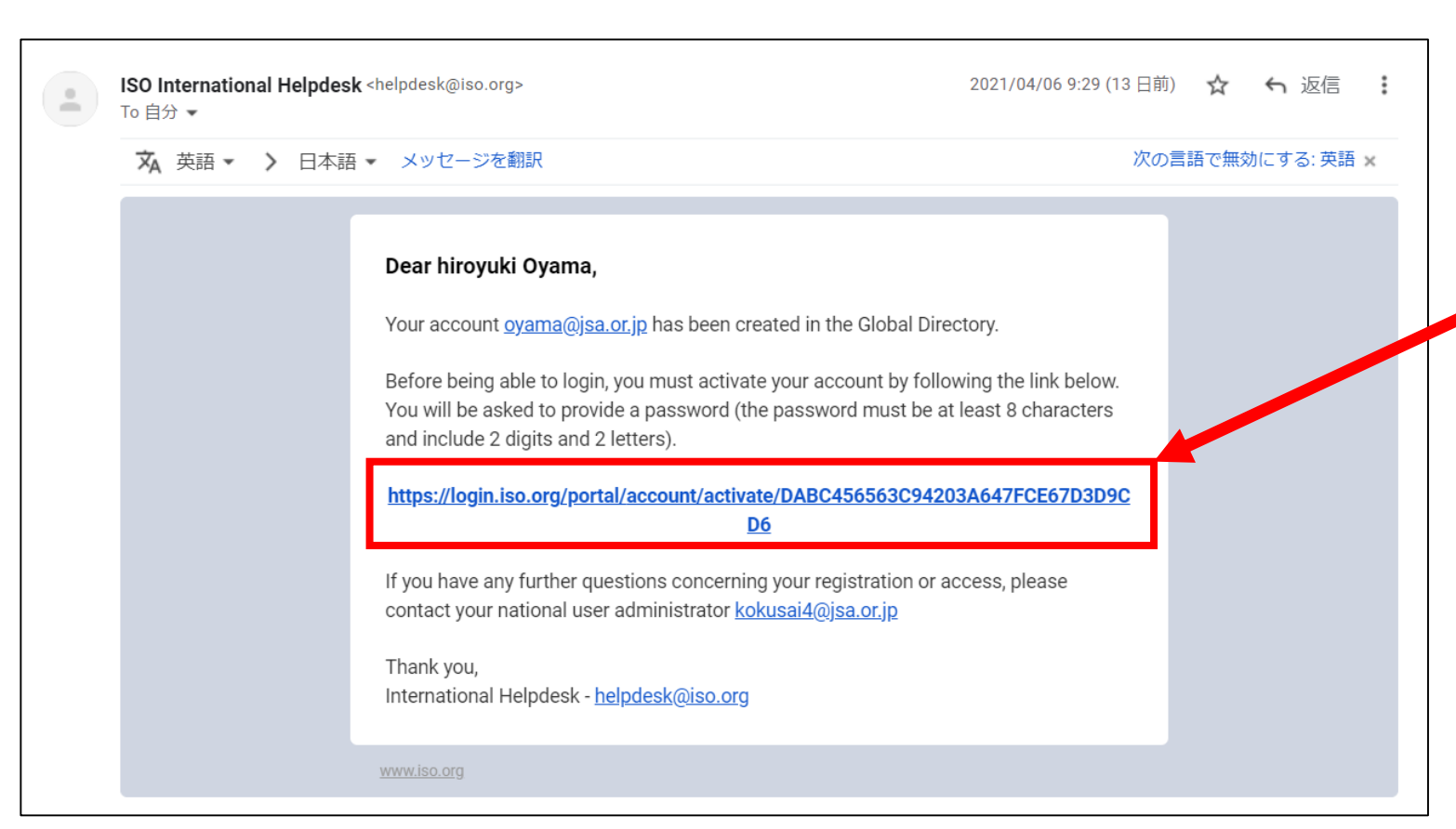

委員会事務局からの情報を基にJSAで GD登録を実施、完了後、委員へISOより メールが到達

#### リンクをクリックし、パスワードを委員が設定

※ パスワードの設定について (最低8文字以上、文字2つ以上、数字2つ 以上を含めること)

2. 実際の使用について 2.1. サインイン

#### ▶ 初期設定(サインイン)

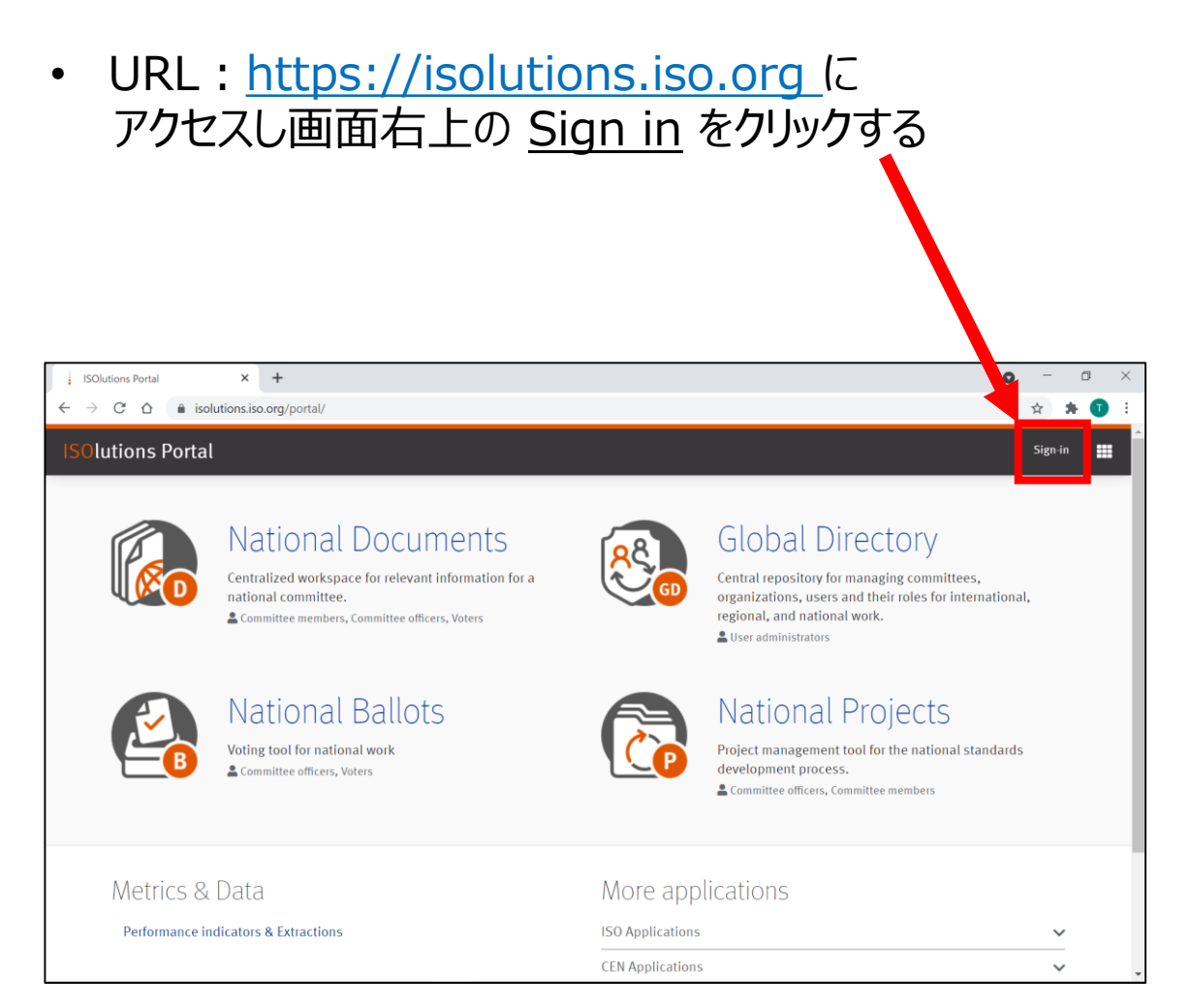

- Username に ID(登録したアドレス)、 Password にパスワードを記入
- ・ チェックボックスを確認し、Sign in をクリック

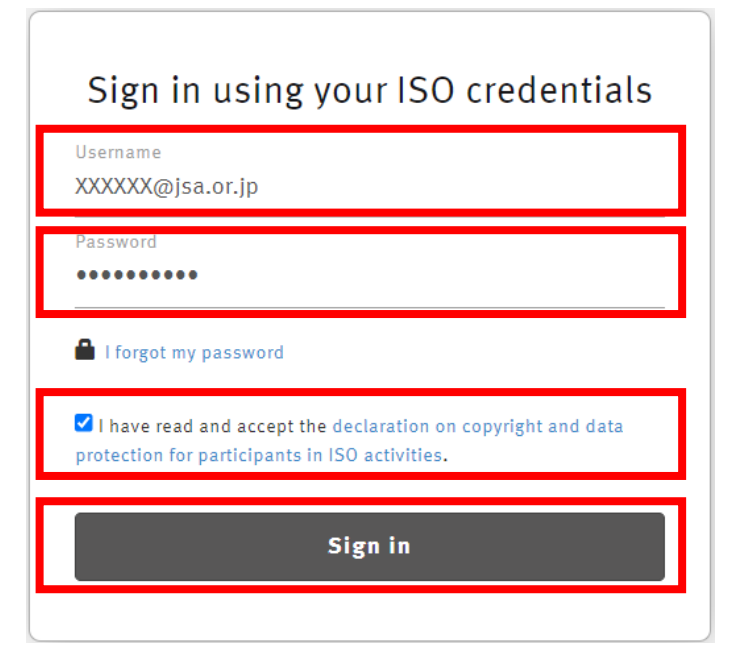

# 2. 実際の使用について 2.1. サインイン

▶ サインイン後のISOlutions トップページ

| ISOlutions Portal |                                                                                                    |                             |                                                                            | @jsa.or.jp ▼ |
|-------------------|----------------------------------------------------------------------------------------------------|-----------------------------|----------------------------------------------------------------------------|--------------|
| 1                 | Centralized workspace for relevant in national committee.                                                             | formation for a<br>, voters | ational Ballots<br>ing tool for national work<br>ommittee officers, Voters | 2            |
| 3                 | National Project<br>Project management tool for the natidevelopment process.<br>Committee officers, Committee members | S<br>onal standards         |                                                                            |              |
|                   | Metrics & Data<br>Performance indicators & Extractions                                                                | More applicat               | tions                                                                      | <u> </u>     |
|                   | Need help?                                                                                                    |                             |                                                                            | •<br>        |
|                   | Support                                                                                                    |                             |                                                                            |              |

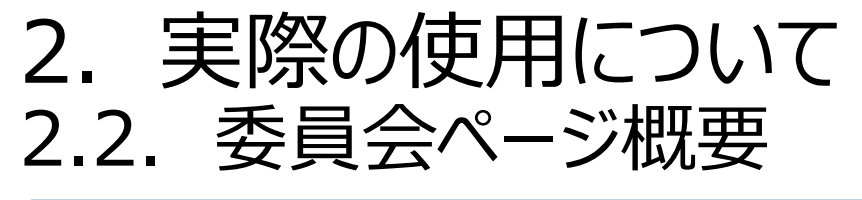

#### ▶ 当該委員会ページへのアクセス方法

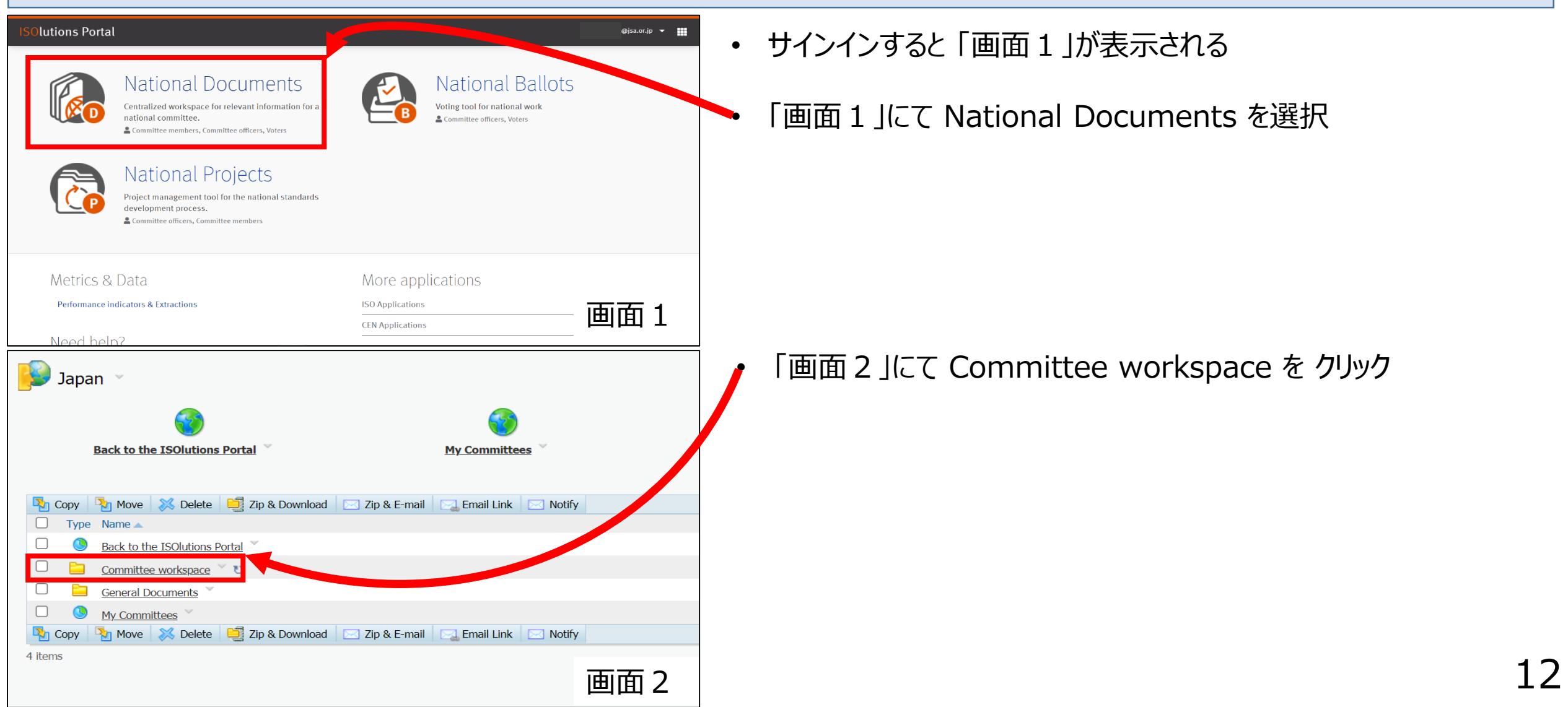

### ▶ 当該委員会ページへのアクセス方法

| Committee workspace 👻                                  |                                  |
|--------------------------------------------------------|----------------------------------|
|                                                        | • この画面では委員の方自身が所属する<br>委員会が一覧で表示 |
| 🍢 Copy 🍡 Move 🐹 Delete 🧾 Zip & Download 🖂 Zip & E-mail | - 参照したい委員会をクリック                  |
| 🗌 Type Name 🔺                                          |                                  |
| □ 📸 JSA/JIS "JIS原案作成委員会" 🎽                             |                                  |
| 🗌 📸 JSA/Training "Japanese Training Committee" 👋 🙂     |                                  |
| 🋂 Copy 🍡 Move 🐹 Delete 🗐 Zip & Download 🖂 Zip & E-mail |                                  |
| 2 items                                                |                                  |

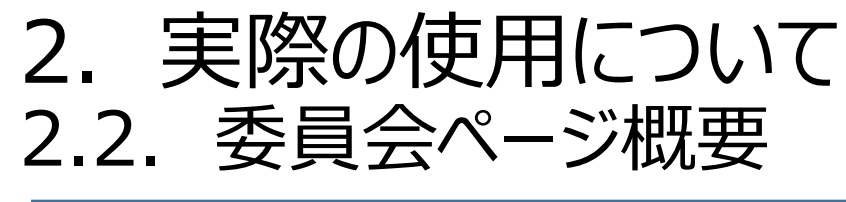

### ▶ 当該委員会ページの主なレイアウト

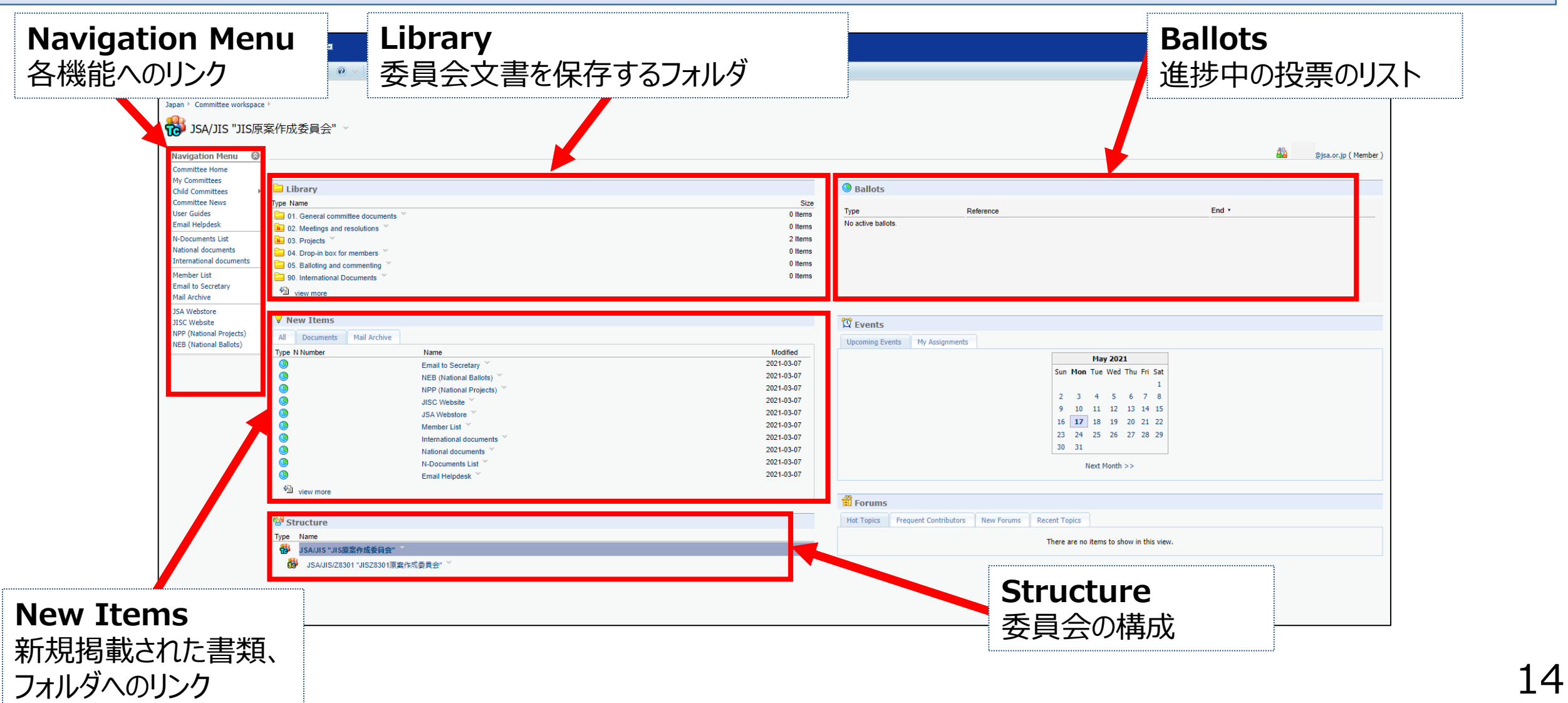

### ▶ Library における各種フォルダ表示

| 🔁 Library                           |         |
|-------------------------------------|---------|
| Type Name                           | Size    |
| 🚞 01. General committee documents 🎽 | 0 Items |
| 🔃 02. Meetings and resolutions 🎽    | 0 Items |
| 🔃 03. Projects 🎽                    | 2 Items |
| 🚞 04. Drop-in box for members 🎽     | 1 Item  |
| 05. Balloting and commenting        | 0 Items |
| 🚞 90. International Documents 🎽     | 0 Items |
| 🔁 view more                         |         |

- 委員会の文書ダウンロードはLibraryにて 実施可能
- フォルダ構成はすべて統一 (変更不可)
- フォルダに保存されたドキュメントは ダウンロードの上、閲覧

➤ Library各種フォルダ概要(文書管理は基本委員会事務局で実施)

| 文書の管理方法                                                                                          | 該当フォルダ                          |
|--------------------------------------------------------------------------------------------------|---------------------------------|
| 委員会に関する一般的な公開情報等関連する情報                                                                           | 01. General committee documents |
| 委員会にて使用する正式な資料                                                                                   | 02. Meetings and resolutions    |
| 委員会内でのプロジェクトに関しての文書<br>想定として、委員会で扱うJISごとの進捗管理での利用が挙げられる<br>(審議中のもの、審議終了後のもの、それぞれの案件を分けて管理することも可) | 03. Projects                    |
| 周知を必要とする情報 ※1                                                                                    | 04. Drop-in box for members     |

※1 当該委員会関係者全員格納可

#### > 当該委員会における関係者表示

• 委員会表示サンプル例

| <b>200</b> -                                    |                                     |              |             |                      |                        |
|-------------------------------------------------|-------------------------------------|--------------|-------------|----------------------|------------------------|
| Enterprise 🗸 Personal                           | ✓ Tools ✓ Ø ✓                       |              |             | Search Search Enterp | rise                   |
| Member List: JS                                 | A/JIS "JIS原案作成委員会"<br>Quick Filter: |              |             |                      | Default Sort CSV Print |
| Committee Home                                  | Role                                | Appointed by | Name        | E-Mail               | Phone                  |
| Child Committees                                | National secretary support team     | JSA          | Taro kikaku | @jsa.or.jp           | -                      |
| Committee News<br>User Guides<br>Email Helpdesk | National committee member           | JISC         | Jiro Kikaku | @jsa.or.jp           | -                      |

# ■ 利用する機能:① <u>National Documents</u> > Library より委員会文書のダウンロードを実施可能

#### JSA/JIS 委員会 新規文書アップロードのご連絡 livelinkntc@iso.org> To 自分 🔻 委員会関係者各位 お世話になっております。 次の審議文書をアップロードいたしましたので、ご連絡申し上げます。 N NumberTitle (Description) Exp. Action Due DateVersion Date JIS Z XXXX 草案 INFO 2021-05-17 None 令和3年度 第一回JIS作成委員会 委員会名簿 2021-05-17 INFO None 令和3年度 第一回JIS作成委員会 議事次第 2021-05-17 INFO None Download all documents as ZIP ZIP-File Access to JSA/JIS : Committee Homepage ご不明点等ございましたらご連絡ください。 以上、どうぞよろしくお願いいたします。

- 委員会事務局より左記のようなメールが届く
  - 各個別の資料ナンバー(N Number)をクリックするか、ZIP-File をクリックして資料をダウンロードする

(参考)

- ダウンロードする際にリンクをクリックすると、webブラウザが表示されるため、サインインの旨のページが表示される
- 予めwebブラウザ開いてサインインを行うことにより、文書のダウンロードを行うことを推奨

## ➤ Zipファイル形式でのダウンロード

| <b>₽::</b>              |                                       |                                       |                                                      |
|-------------------------|---------------------------------------|---------------------------------------|------------------------------------------------------|
| Enterprise 🗸 Personal   | ✓ Tools ✓ Ø ✓                         | Sea                                   |                                                      |
| Karage Items to be Zipp | ped & Downloaded                      |                                       | <ul> <li>Zip &amp; Download ボタンを<br/>クレック</li> </ul> |
| Archive Name:           | New_Archive_20210518T031638.zip       |                                       |                                                      |
| Items:                  | Type Name                             | Information                           |                                                      |
|                         | JSA-JIS_N0001_令和3年度_第一回JIS作成委員会_議事次第  | (令和3年度 第一回JIS作成委員会 議事次第.docx) 12 KB   |                                                      |
|                         | JSA-JIS_N0002_令和3年度_第一回JIS作成委員会_委員会名簿 | (令和3年度 第一回110-4成委員会 委員会名簿.docx) 12 KB |                                                      |
|                         | JSA-JIS_N0003_JIS_Z_XXXX_草案           | (JIS Z XXXY 半菜.docx) 12 KB            |                                                      |
| Supported Item Count:   | 3 items                               |                                       |                                                      |
|                         | Zip & Down                            | load Reset Cancel                     |                                                      |

## ➤ Zipファイル形式でのダウンロード

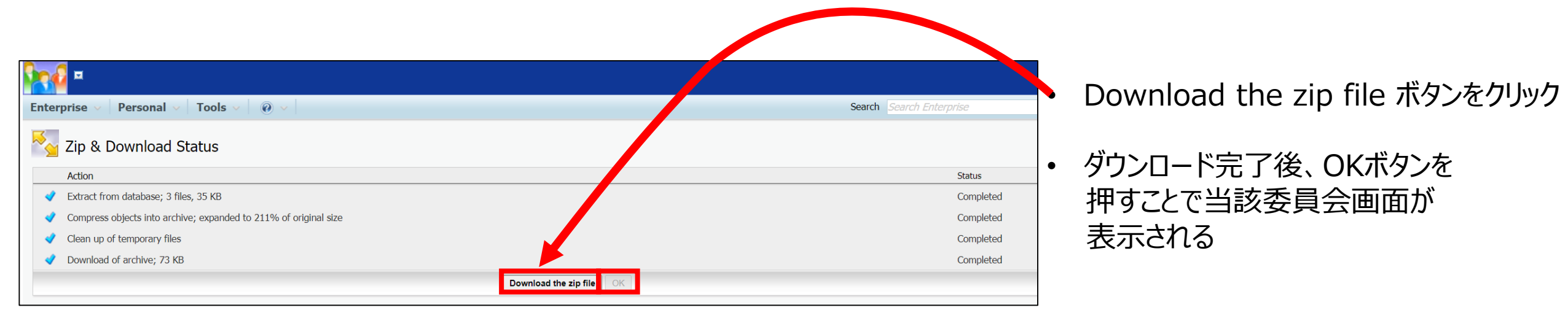

## ▶ 通知メール以外からのフォルダへのアクセス

| 😑 Library                           |         |
|-------------------------------------|---------|
| Type Name                           | Size    |
| 🚞 00. Secretariat workspace 🎽       | 0 Items |
| 🚞 01. General committee documents 🎽 | 0 Items |
| 间 02. Meetings and resolutions 🎽 ೮  | 3 Items |
| 🐱 03. Projects 🎽                    | 2 Items |
| 🚞 04. Drop-in box for members 🎽     | 0 Items |
| 🚞 05. Balloting and commenting 🎽    | 0 Items |
| 🚞 90. International Documents 🎽     | 0 Items |
| 🔁 view more                         |         |

 当該委員会のフォルダを直接開き ダウンロードすることも可能

#### ▶ 通知メール以外からのフォルダへのアクセス

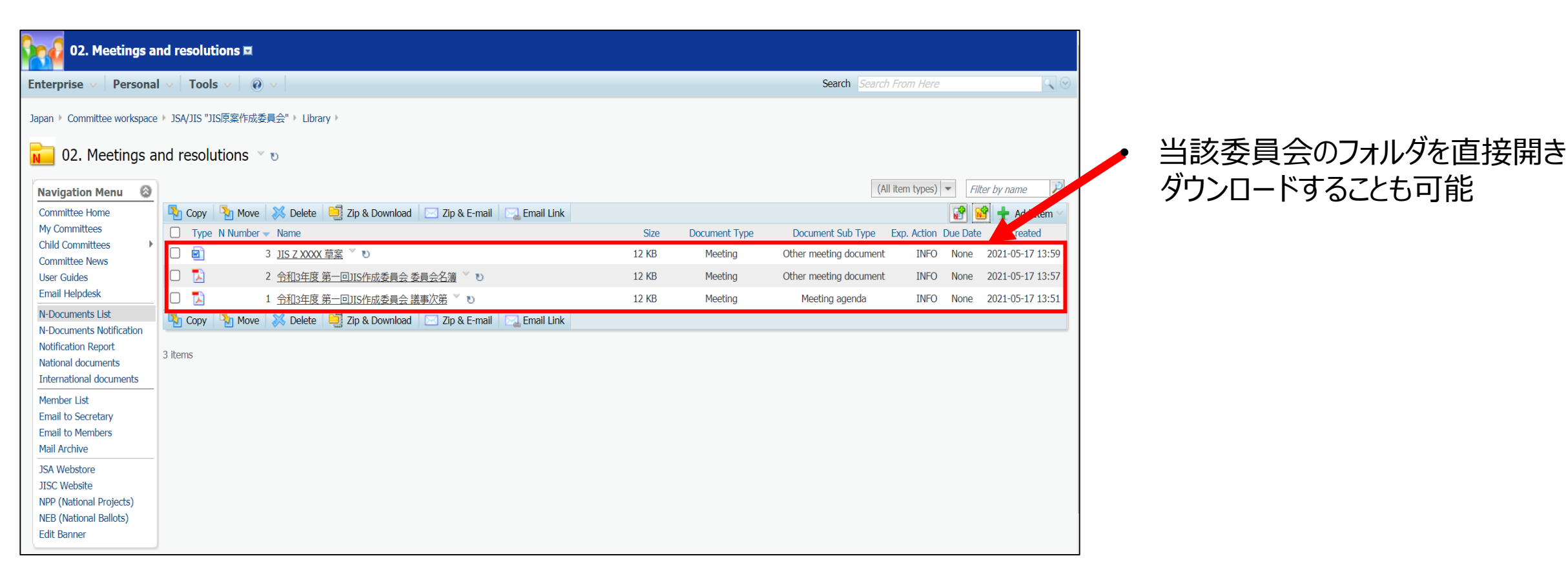

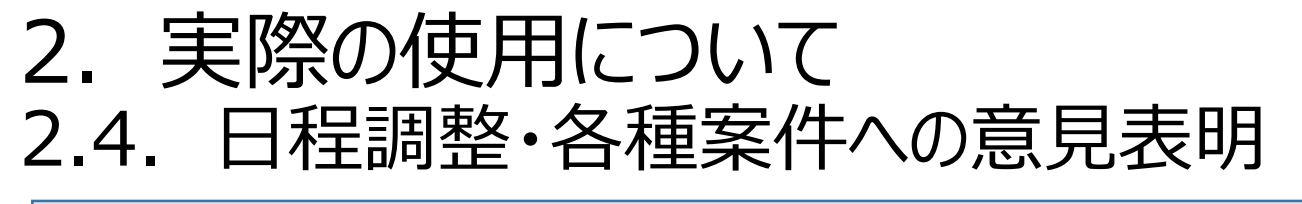

# ■ 利用する機能:② <u>National Ballots</u> > 委員会事務局による委員に対する日程調整・資料に対するコメント募集

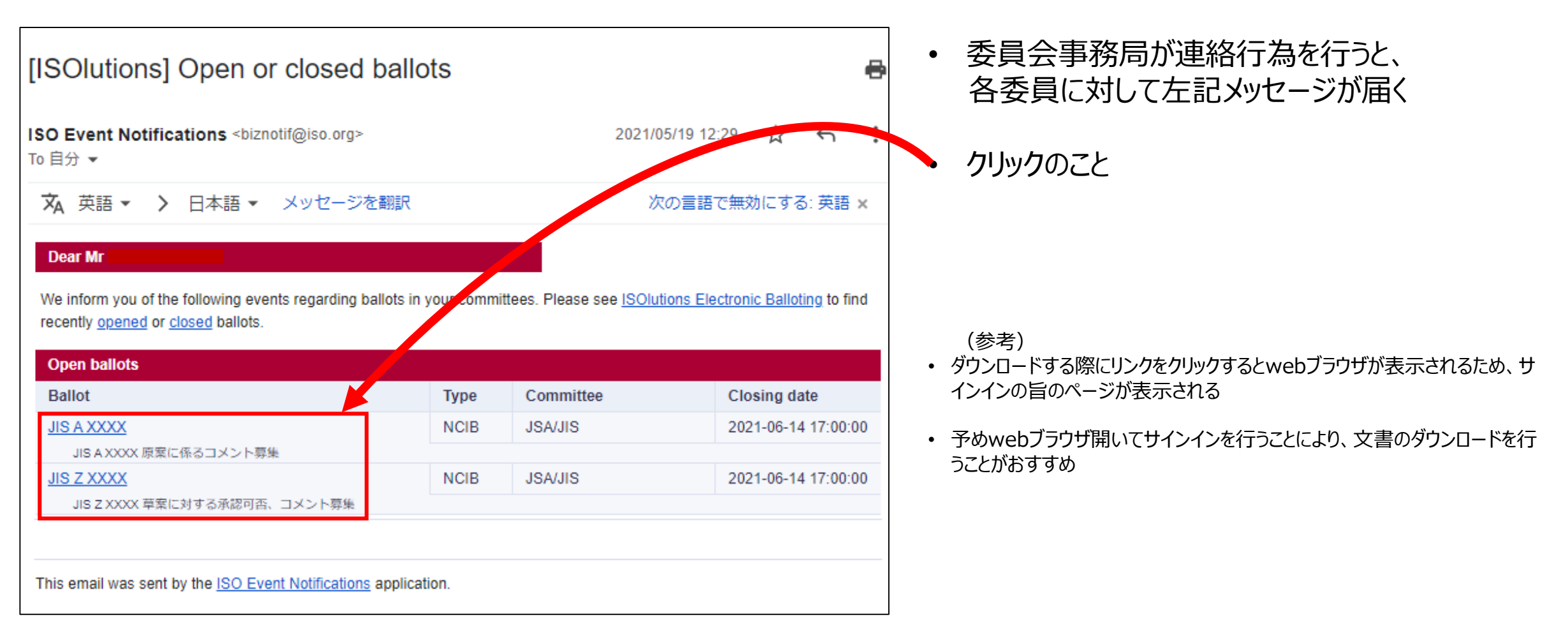

# 2. 実際の使用について 2.4. 日程調整・各種案件への意見表明

#### ▶ 通知内容の確認

| Note * 12 2020   Provide the field of the state is the field of the state is the state is  | eBalloti                                 | ing - JISC 🔹                               |                    |                                           |                 |                    | <b>@jsa.or</b> ,<br>2021-05-19 | jp  |               |
|----------------------------------------------------------------------------------------------------|------------------------------------------|--------------------------------------------|--------------------|-------------------------------------------|-----------------|--------------------|--------------------------------|-----|---------------|
| Image: Substrate the substrate states and substrates states and substrates sta | All open >                               | JISZXXXX                                   |                    |                                           |                 |                    | Tools 🗢 Help                   | ▽ / | 内容確認の上、       |
| Current     Current     Curren                                                                                                    |                                          | Information                                |                    |                                           |                 |                    |                                |     | 「Cast Vote 」を |
| Reference: IS 2 ZXXX       Type::::::::::::::::::::::::::::::::::::                                                                                                    |                                          |                                            |                    |                                           |                 |                    | Cast Vote                      |     |               |
| Semitter       Ymain       Ymain       Ymain         Berniter       Ymain       Ymain       Ymain         Weinder       Ymain       Ymain       Ymain         Decision       Ymain       Ymain       Ymain         Decision       Ymain       Ymain       Ymain         Decision       Ymain       Ymain       Ymain         Decision       Ymain       Ymain       Ymain         Decision       Ymain       Ymain       Ymain         Decision       Ymain       Ymain       Ymain         Decision       Ymain       Ymain       Ymain       Ymain         Decision       Ymain       Ymain       Ymain       Ymain       Ymain         Decision       Ymain       Ymain<                                                                                                    | Refe                                     | erence: JIS Z XXXX                         |                    |                                           |                 |                    |                                |     | クリック          |
| Nation:       0 pm         Open of the strength of the strength of the strengt of the strength of the strength of the stren                                    | Cor                                      | nmittee: JSA/JIS 🕥                         | Туре:              | NCIB (National Committee Internal Ballot) |                 |                    |                                |     |               |
| Opening date:       20:02:05:19         Openeng date:       20:02:05:19:00:00         Title::       10:22:000:         Project reference:                                                                                                    | Sta                                      | tus: Open                                  |                    |                                           |                 |                    |                                |     |               |
| Opened on:       2011/05/19/00000         The:       125 2/2003 #BL/DFR SetPERIDE_UX/DFR SetPERIDE_UX/DFR SetPERID_UX/DFR SETPERIDE_UX/DFR SETPERIDE_UX/DFR SetPERIDE_UX                                             | Оре                                      | ening date: 2021-05-19                     | Closing date:      | 2021-06-15                                |                 |                    |                                |     |               |
| THE::: 15 Z XXXX R#LIDIT 6-848761. JX > 1486         Project reference:         Project reference:         Pending plass::: no         Oplinons xisble:: no         Note::: 1 x # go #strolle:: 1 x = 1 x = 1                                                                                                    | Оре                                      | ened on: 2021-05-19 00:00                  |                    |                                           |                 |                    |                                |     |               |
| Project reference:       Image: Project reference:       Image: Project reference:         Project reference:       Project reference:       Image: Project reference:         Options visible: no       Image: Project reference:       Image: Project reference:         Note::::::::::::::::::::::::::::::::::::                                                                                                    | Titl                                     | e: JIS Z XXXX 草案に対する承認可否、コメン               | ~募集                |                                           |                 |                    |                                |     |               |
| Peding plase: rol                                                                                                    | Pro                                      | ject reference:                            |                    |                                           |                 |                    |                                |     |               |
| Opinions visible: no                                                                                                    | Per                                      | nding phase: no                            |                    |                                           |                 |                    |                                |     |               |
| Note: ###x0rx#brance   Reference documents and links ::   Image: Disc z xxxx ### ::     Questions and answers   Questions and answers   1 ###xxi7u/c #dx/bg7b/b,   2 ###xxi7u/c #dx/bg7b/b,   2 ###xxi7u/c #dx/bg7b/b,   2 ###xxi7u/c #dx/bg7b/b,   1 Jx>> hx0b   1 Jx>> hx0b   2 ###xxi7u/c #dx/bg7b/b,   1 Jx>> hx0b   1 Jx>> hx0b   2 ###xxi7u/c #dx/bg7b/b,   1 Jx>> hx0b                                                                                                    | Opi                                      | nions visible: no                          |                    |                                           |                 |                    |                                |     |               |
| Reference documents and links =         Image: Image: Ima                          | Not                                      | e: 本草案の承認可否、並びに本案に対してのコ;                   | メントを伺わせていただければと思いま | <u>ġ</u> ,                                |                 |                    |                                |     |               |
| ■ IIS Z XXXX 草案 〒<br>Questions and answers<br>No. Questions                                                                                                    | Ref                                      | erence documents and links 🖃               |                    |                                           |                 |                    |                                |     |               |
| No.       Questions         No.       Questions         1       本草案に対して賛成が反対か。         2       本草案に対してコメントをお持ちか。         コメントあり・<br>コメントあり・<br>コメントなし         ・         ・         Back to list of ballots                                                                                                    | i an an an an an an an an an an an an an |                                            |                    |                                           |                 |                    |                                |     |               |
| Questions       Answers         No.       Questions         1       * \$\bar{\bar{\bar{\bar{\bar{\bar{\bar{                                                                                                    |                                          |                                            |                    |                                           |                 |                    |                                |     |               |
| No.       Questions       Possible Answers         1       本草案に対して登成か反対か。       賛成<br>反対・         2       本草案に対してコメントをお持ちか。       コメントあり・<br>コメントあり・<br>コメントなし         (*) A Comment is required for this answer value.       Back to list of ballots                                                                                                    | Que                                      | stions and answers                         |                    |                                           |                 |                    |                                |     |               |
| 1       本草案に対して賛成か反対か。       賛成 反対・         2       本草案に対してコメントをお持ちか。       コメントあり・ コメントあり・ コメントなし         (*) A Comment is required for this answer value.       Back to list of ballots                                                                                                    | No.                                      | Questions                                  |                    |                                           | P               | ossible Answers    |                                |     |               |
| 2 本草案に対してコメントをお持ちか。       コメントあり *<br>コメントあし         (*) A Comment is required for this answer value.       Back to list of ballots                                                                                                    | 1                                        | 本草案に対して賛成か反対か。                             |                    |                                           | 畫               | 唐成<br>2.対 *        |                                |     |               |
| (*) A Comment is required for this answer value. Back to list of ballots                                                                                                    | 2                                        | 本草案に対してコメントをお持ちカ                           | <sup>\</sup> °     |                                           | -               | ]メントあり *<br>]メントなし |                                |     |               |
| Back to list of ballots                                                                                                    | (*) A                                    | Comment is required for this answer value. |                    |                                           |                 |                    |                                |     |               |
|                                                                                                    |                                          |                                            |                    | Back to                                   | list of ballots |                    |                                |     |               |

# 2. 実際の使用について 2.4. 日程調整・各種案件への意見表明

#### ▶ 委員による委員会事務局への回答

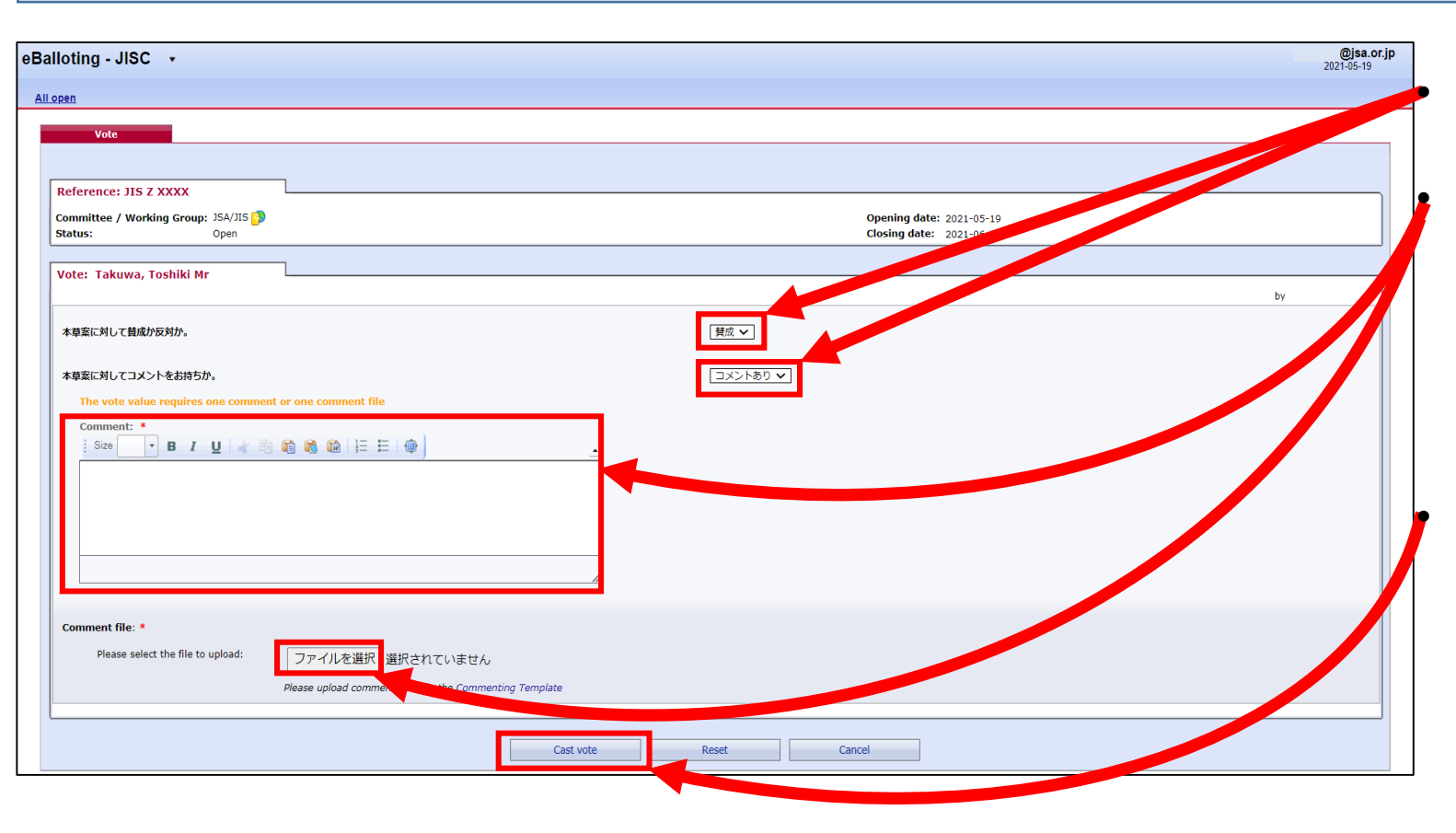

各質問項目について、プルダウンを選択する

委員会事務局がコメントを求めている場合、 直接コメントを付記するか 指定のコメントテンプレートに記入の上、 アップロードする ※個別のファイルのアップロードも可

「Cast Vote」をクリックのこと

# 2. 実際の使用について 2.4. 日程調整・各種案件への意見表明

#### > 委員による回答内容の確認、修正、削除

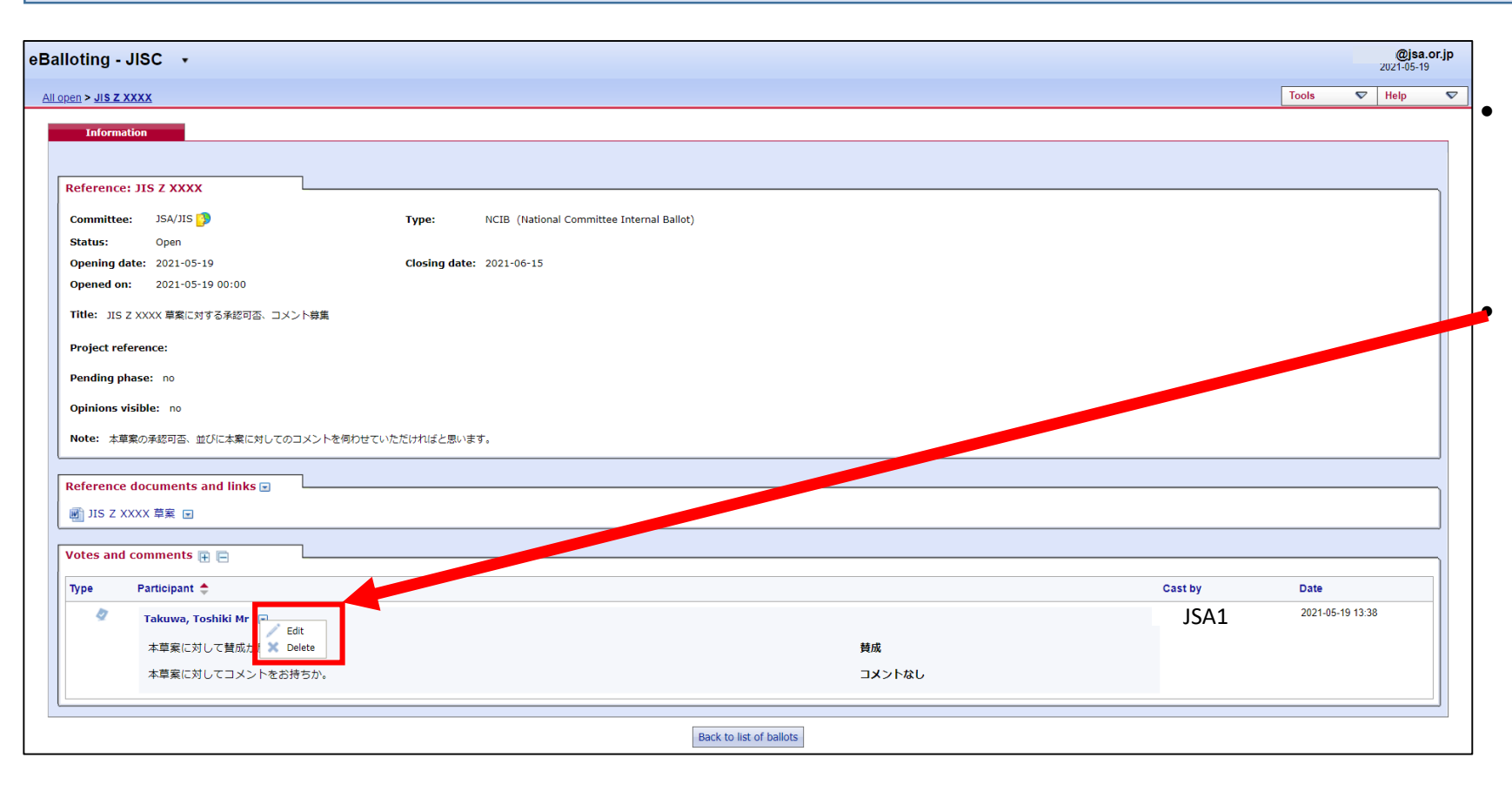

コメント入力後、当該案件のページを開 くと、左記画面が表示され、画面下に委 員のコメントが表示

修正したい場合は「Edit」を選択 削除したい場合は「Delete」を選択

# 2. 実際の使用について 2.4. 日程調整・各種案件への意見表明(参考)

#### ▶ 委員会事務局からの連絡以外の確認方法

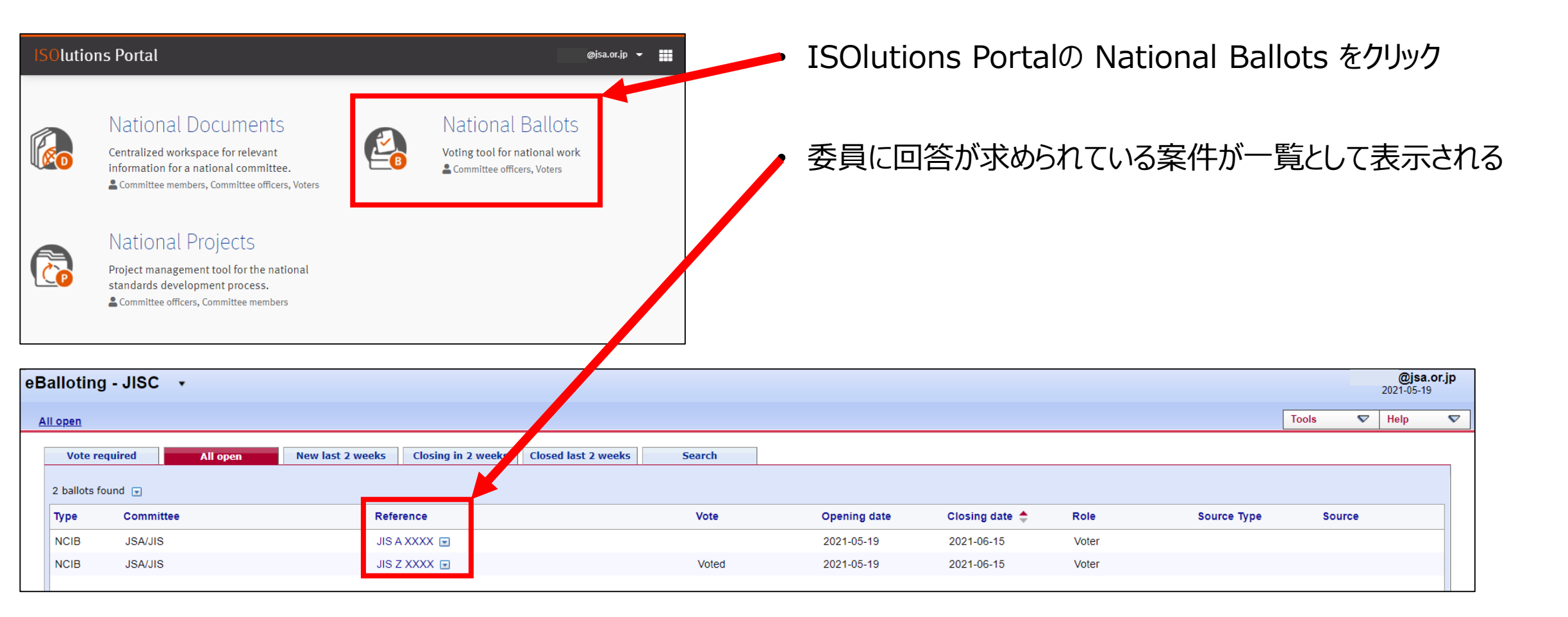

# 2. 実際の使用について 2.5. プロジェクト進捗確認

# ■ 利用する機能:③ <u>National Projects</u> > 委員によるJIS開発の進捗状況(ステージ)確認(進捗入力は委員会事務局で実施)

| ISOlutions Portal National Documents                                                                                                    | National Ballots                                              | t@jsa.or.jp ▼ III    | 「画面1」にて National Projects を選択                                                                                                    |
|----------------------------------------------------------------------------------------------------|---------------------------------------------------------------|----------------------|----------------------------------------------------------------------------------------------------|
| Centralized workspace for relevant information for a national committee. Committee members, Committee officers, Voters National Projects | Voting tool for national work<br>▲ Committee officers, Voters |                      | 「画面2」にて確認したいプロジェクトの<br>各種情報を入力                                                                                                    |
| Project management tool for the national standards<br>development process.<br>Committee officers, Committee members                      |                                                               |                      | ・「画面3」にて検索結果を確認                                                                                                    |
| Metrics & Data                                                                                                    | More applications                                             |                      |                                                                                                    |
| Performance indicators & Extractions                                                                                                    | ISO Applications CEN Applications                             | 画面 1                 | リンクをクリックのこと                                                                                                    |
| Need help?                                                                                                    |                                                               |                      |                                                                                                    |
|                                                                                                    |                                                               | Help 🗸               |                                                                                                    |
| Search projects                                                                                                    |                                                               |                      |                                                                                                    |
| Committee                                                                                                    | Search                                                        | Create a new project | S rch projects                                                                                                    |
| Project ID Title                                                                                                    | Doc. n° Part n° Reset                                         | Manage stages        | Compittee AEN/GME Stage Search                                                                                                    |
|                                                                                                    |                                                               |                      | 1 projectional de la constance de la constance de |
| To see eligible projects, enter search criteria above and click the "Search" button                                                      |                                                               | Actions              | Reference         Title         Committee         Registration date         Stage         Stage date                                                                                                    |
|                                                                                                    |                                                               | Print                | This Project is a project for testing. AEN/GME 00.00 - Preliminary stage 2010-05-14                                                                                                    |
|                                                                                                    | 11                                                            | <b>町面 2</b>          |                                                                                                    |
|                                                                                                    | Ľ                                                             | 희미 ~                 |                                                                                                    |

Help 💎

28

Create a new project Create a new project Create a new project

画面 3

Actions

# 2. 実際の使用について 2.5. プロジェクト進捗確認

#### ➢ JIS案毎の進捗状況の確認

| Project details          | S                                                  |                       |            |         | 1 |               |
|--------------------------|----------------------------------------------------|-----------------------|------------|---------|---|---------------|
|                          | 5                                                  |                       |            |         |   |               |
| Project JISZ8301         |                                                    |                       |            |         |   |               |
| ID:                      | 0: 9                                               |                       |            |         |   |               |
| Reference:               | e: JISZ8301                                        |                       |            |         |   | IIC安毎の准提出辺が確認 |
| Document number:         | r: 8301                                            |                       |            |         |   | JIO条可り進砂れルル準認 |
| Part number:             | r:                                                 |                       |            |         |   | 司代            |
| Edition:                 | 1: <b>15</b>                                       |                       |            |         |   | PJ 月匕         |
| Current stage:           | <ul> <li>40.60 (Stage date: 2022-05-15)</li> </ul> |                       |            |         |   |               |
| Title:                   | <ul> <li>A 101 AA 規格票の様式及び作成方法</li> </ul>          |                       |            |         |   |               |
| 🥔 . Turken in formantian |                                                    |                       |            |         |   |               |
|                          |                                                    |                       |            |         |   |               |
| Number of pages:         |                                                    |                       |            |         |   |               |
| Price:                   |                                                    |                       |            |         |   |               |
| 🝰 Committees             |                                                    |                       |            |         |   |               |
| Committee: JSA/          | /JIS/Z8301                                         |                       |            |         |   |               |
| Stage history            |                                                    |                       |            |         |   |               |
|                          |                                                    |                       |            |         |   |               |
| Stage code               | Version                                            | Description           | Started    | Status  |   |               |
| 10.00                    | 1                                                  | 事前調査表の受付              | 2021-04-01 | CLOSED  |   |               |
| 10.20                    | 1                                                  | ヒアリング開始               | 2021-04-20 | CLOSED  |   |               |
| 10.60                    | 1                                                  | ヒアリング終了               | 2021-05-06 | CLOSED  |   |               |
| 10.99                    | 1                                                  | 審議予定一覧の提出             | 2021-05-26 | CLOSED  |   |               |
| 20.00                    | 1                                                  | JISC作業計画に登録           | 2021-05-30 | CLOSED  |   |               |
| 20.20                    | 1                                                  | JIS原案作成委員会開始/WGの開始    | 2021-06-01 | CLOSED  |   |               |
| 20.60                    | 1                                                  | JIS原案作成委員会審議の終了/WGの終了 | 2022-01-30 | CLOSED  |   |               |
| 30.70                    | 1                                                  | 校正開始(JSA認定機關案件)       | 2022-02-01 | CLOSED  |   |               |
| 30.20                    | 1                                                  | WTO/TBT意見受付開始         | 2022-02-10 | CLOSED  |   |               |
| 30.71                    | 1                                                  | 校正終了(JSA認定機関案件)       | 2022-04-01 | CLOSED  |   |               |
| 30.60                    | 1                                                  | WTO/TBT意見受付終了         | 2022-04-10 | CLOSED  |   |               |
| 40.20                    | 1                                                  | JISC/産業標準作成委員会作成·審議開始 | 2022-04-20 | CLOSED  |   |               |
| 40.60                    | 1                                                  | JISC/産業標準作成委員会作成・審議終了 | 2022-05-15 | CURRENT |   |               |

# 2. 実際の使用について 2.5. プロジェクト進捗確認(参考: JIS原案作成完了後)

#### ➤ 委員会事務局による e-JISC での申出/報告(ISOlutions の管理外)

| e-JISC |                                                                                                    |                         |  |  |  |
|--------|----------------------------------------------------------------------------------------------------|-------------------------|--|--|--|
| I      | ログイン                                                                                                    |                         |  |  |  |
|        | お知らせ<br>《e-JISCの利用法に関する問い合わせ先》<br>e-JISCサポートデスク(※ 令和2年度のe-JISCシステムの保守・運用業務は、株式会社日立ソリューションズ・クリエイトに委託しています。)<br>(メール)hsc-ejisc_support@mlc.hitachi-solutions.com<br>(電話) 070-4300-1021 |                         |  |  |  |
|        |                                                                                                    |                         |  |  |  |
|        | ユーザ名                                                                                                    |                         |  |  |  |
|        | パスワード                                                                                                    |                         |  |  |  |
|        |                                                                                                    | ログイン<br>パスワードを忘れた方はこちらへ |  |  |  |

• e-JISCでの申出/報告はJSAにて実施

# 2. 実際の使用について 2.5. プロジェクト進捗確認

#### ➢ JIS案毎の公示情報の確認

#### Project details

#### Project JISZ8301

ID: 9 Reference: JISZ8301 Document number: 8301 Part number: Edition: 15 Registration date:

Current stage: 50.60 (Stage date: 2022-07-20)

Title: A\_101\_AA\_規格票の様式及び作成方法

#### Extra information

Number of pages:

Price:

#### \land Committees

Committee: JSA/JIS/Z8301

#### Stage history

| Stage code | Version | Description             | Started    | Status  |
|------------|---------|-------------------------|------------|---------|
| 10.00      | 1       | 事前調査表の受付                | 2021-04-01 | CLOSED  |
| 10.20      | 1       | ヒアリング開始                 | 2021-04-20 | CLOSED  |
| 10.60      | 1       | ヒアリング終了                 | 2021-05-06 | CLOSED  |
| 10.99      | 1       | 審議予定一覧の提出               | 2021-05-26 | CLOSED  |
| 20.00      | 1       | JISC作業計画に登録             | 2021-05-30 | CLOSED  |
| 20.20      | 1       | JIS原案作成委員会開始/WGの開始      | 2021-06-01 | CLOSED  |
| 20.60      | 1       | JIS原案作成委員会審議の終了NWGの終了   | 2022-01-30 | CLOSED  |
| 30.70      | 1       | 校正開始(JSA認定機關案件)         | 2022-02-01 | CLOSED  |
| 30.20      | 1       | WTO/TBT意見受付開始           | 2022-02-10 | CLOSED  |
| 30.71      | 1       | 校正終了 (JSA認定機關案件)        | 2022-04-01 | CLOSED  |
| 30.60      | 1       | WTO/TBT意見受付終了           | 2022-04-10 | CLOSED  |
| 40.20      | 1       | JISC/產業標準作成委員会作成 · 審議開始 | 2022-04-20 | CLOSED  |
| 40.60      | 1       | JISC/產業種進作成委員会作成 · 審議終了 | 2022-05-15 | CLOSED  |
| 40.99      | 1       |                         | 2022-06-01 | CLOSED  |
| 50.60      | 1       | 公示                      | 2022-07-20 | CURRENT |

#### 委員会事務局が公示情報を 入力することにより、JIS案毎の 進捗の確認が可能

• 委員はその結果を確認可能

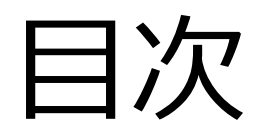

1. 概要

2.実際の使用について
 2.1.サインイン
 2.2.委員会ページ概要
 2.3.文書の受領とダウンロード
 2.4.日程調整・各種案件への意見表明
 2.5.プロジェクト進捗確認

3. 詳細マニュアル

# 3. 詳細マニュアル

#### ▶ 詳細な ISOlutions のマニュアルのダウンロード

- 1. 「画面1」 委員会トップページ Navigation Menu 中の User Guides を選択
- 2. 「画面 2」 User Manual フォルダの委員用(Committee member 用)をクリック
- 3. 「画面3」詳細マニュアルの pdf ファイルをダウンロードして閲覧

| Navigation Menu         | User Manual 🗷                                                                            |                                                                                     |
|-------------------------|------------------------------------------------------------------------------------------|-------------------------------------------------------------------------------------|
| Committee Home          | Enterprise V Personal V Tools V @ V                                                      | Enterprise V Personal V Tools V @ V                                                 |
| My Committees           | Japan > General Documents >                                                              | Japan ) General Documents ) User Manual )                                           |
| Child Committees        | 🧮 User Manual 👻                                                                          |                                                                                     |
| User Guides             |                                                                                          | 🔁 委員用(Committee member用) 👻                                                          |
| Email Helpdesk          | 🍢 Copy   🍡 Move   💥 Delete   📮 Zip & Download   🖂 Zip & E-mail   🛁 Email Link   🖂 Notify |                                                                                     |
| JSA Webstore            | Type Name ▲ □ 事務局用 (National Secretary用) <sup>∨</sup>                                    | De Comy De Mayo No Delete Di Zin & Deumland Do Zin & E mail Do Email Link Do Natify |
| JISC Website            | □ Committee member用) ×                                                                   | Type Name                                                                           |
| NPP (National Projects) | 🍢 Copy 🍡 Move 🕺 Delete 📮 Zip & Download 🖂 Zip & E-mail 💽 Email Link 🖂 Notify             | ISOlutions 操作マニュアル(委員向け) 20210423.pdf ×                                             |
| NEB (National Ballots)  | 2 items                                                                                  | National eCommitteesユーザーガイド(委員対象) 20210405.pdf                                      |
|                         |                                                                                          | □ <u>▶ NEB クイックスタートガイド 20210420.pdf</u> <sup>▼</sup>                                |
|                         |                                                                                          | 🆓 Copy 🎦 Move 🐹 Delete 🗎 Zip & Download 🖂 Zip & E-mail 🔄 Email Link 🖂 Notify        |
| 画面 1                    | 画面 2                                                                                     | 3 items 面面3                                                                         |

# 本件に関するご質問、ご意見等が ある場合には、下記のメールアドレスにて ご遠慮なくご連絡をお願い致します。

isolutions-help@jsa.or.jp